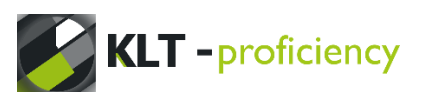

Working together and supporting each other can greatly increase the chances of achieving our dreams.

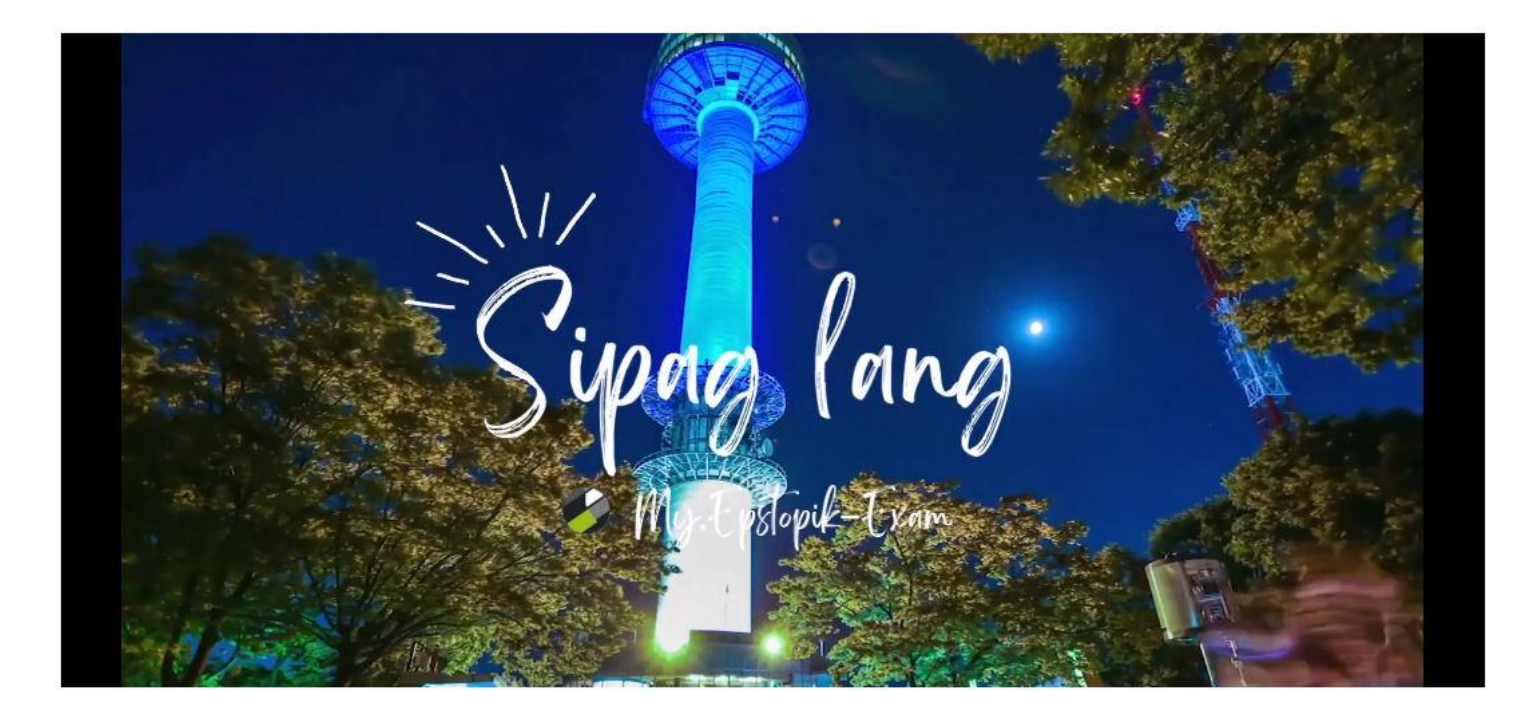

# HOW TO GET

## FREE PASSCODE & REQUEST PASSCODE

- f https://www.facebook.com/profile.php?id=100089935014526
- https://www.youtube.com/channel/UCM\_YkBwl\_o24d9bjYFtmVxQ?sub\_confirmation=1
- https://my.epstopik-exam.com/check

## HOW TO GET FREE PASSCODE

#### - Step 1:

Free Passcode is given base on time-schedule below

| Time Schedule for FREE PASSCODE<br>we make our server run smoothly base on time schedule |                    |  |  |  |  |
|------------------------------------------------------------------------------------------|--------------------|--|--|--|--|
| 11 <sup>12</sup>                                                                         | 12:00 AM - 1:00 AM |  |  |  |  |
| 10 <sup>2</sup>                                                                          | 4:00 AM - 5:00 AM  |  |  |  |  |
| 9 <sup>3</sup>                                                                           | 8:00 AM - 9:00 AM  |  |  |  |  |
| 8 <sup>4</sup>                                                                           | 12:00 PM - 1:00 PM |  |  |  |  |
| 7 <sup>6</sup>                                                                           | 4:00 PM - 5:00 PM  |  |  |  |  |
| 5 <sup>4</sup>                                                                           | 8:00 PM - 9:00 PM  |  |  |  |  |

#### - Step 2:

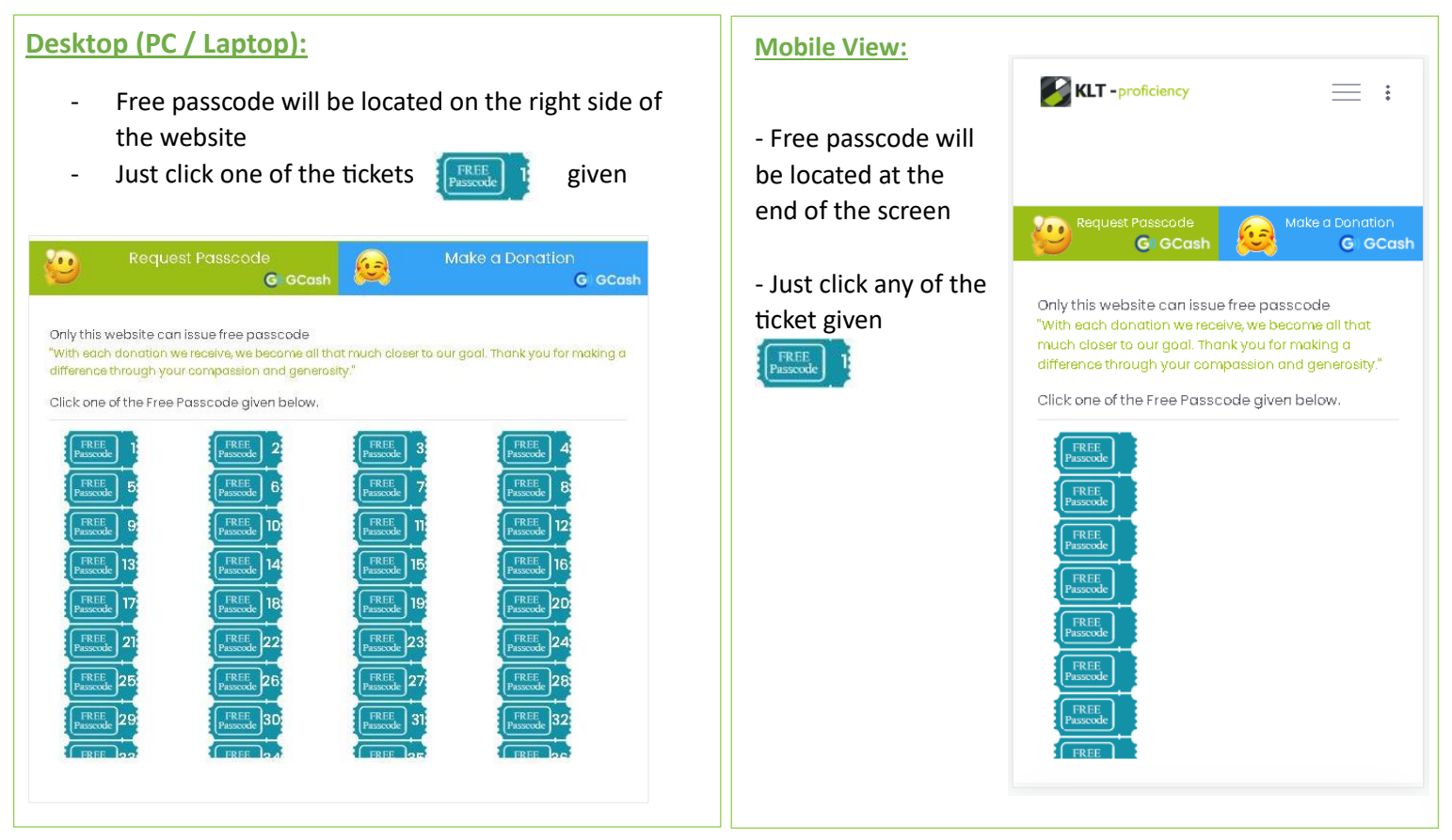

#### This form will pop up after successfully clicking the ticket.

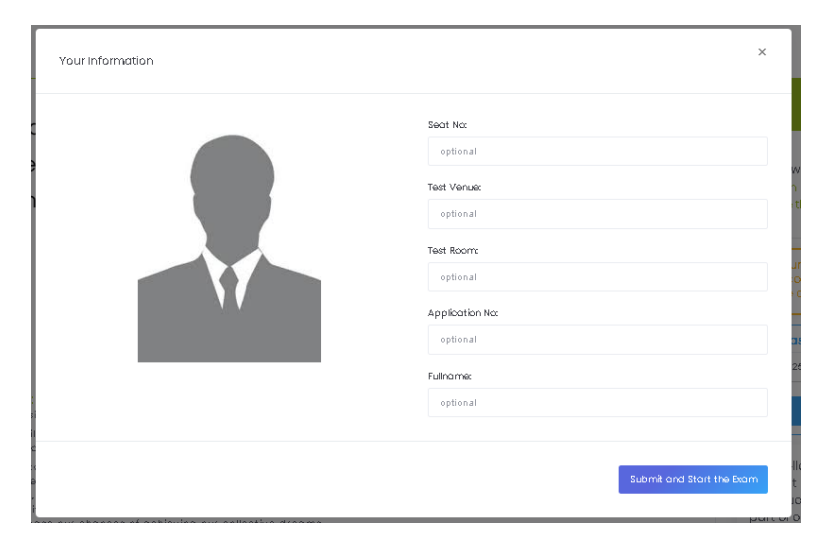

| All t | he ir | nput | field | is o | ptional. |
|-------|-------|------|-------|------|----------|
|       | -     |      |       |      |          |

It's okay if you leave it blank and submit to start the mock-test.

#### Notice:

If no form appears on screen after clicking the ticket, it means that the URL is incorrect. Make sure that this is the URL on your browser: <u>https://my.epstopik-exam.com/check</u>and start clicking the ticket

#### Reminders:

- There's no need to click the desktop view on your mobile; just rotate your phone to landscape mode. See the image bellow.

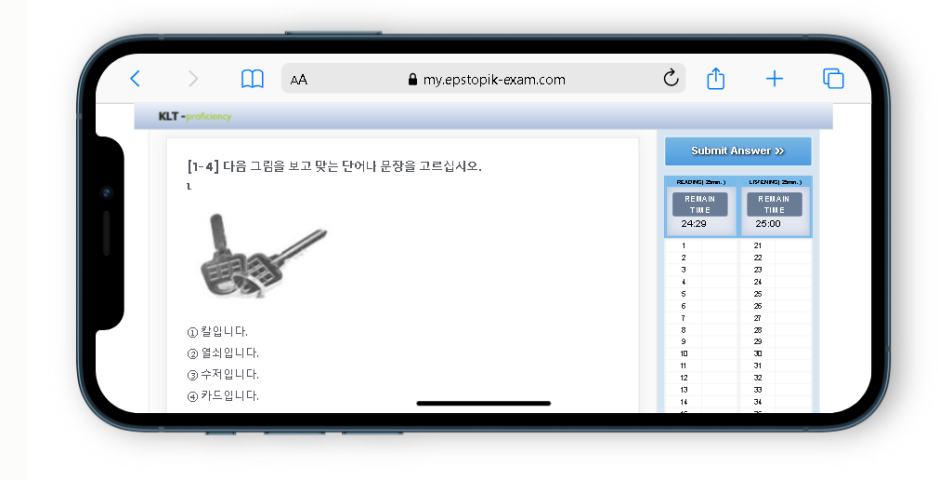

- Make sure that you have a good internet connection or restart your phone to avoid errors in the listening part of the mock test.
- JavaScript is enabled by default, but some browsers are not. Please see the link below as your guide how to enable Javascript.

https://my.epstopik-exam.com/upload/Guide how to in enable javascript.pdf

#### Login form will be display if all free passcode was already redeemed.

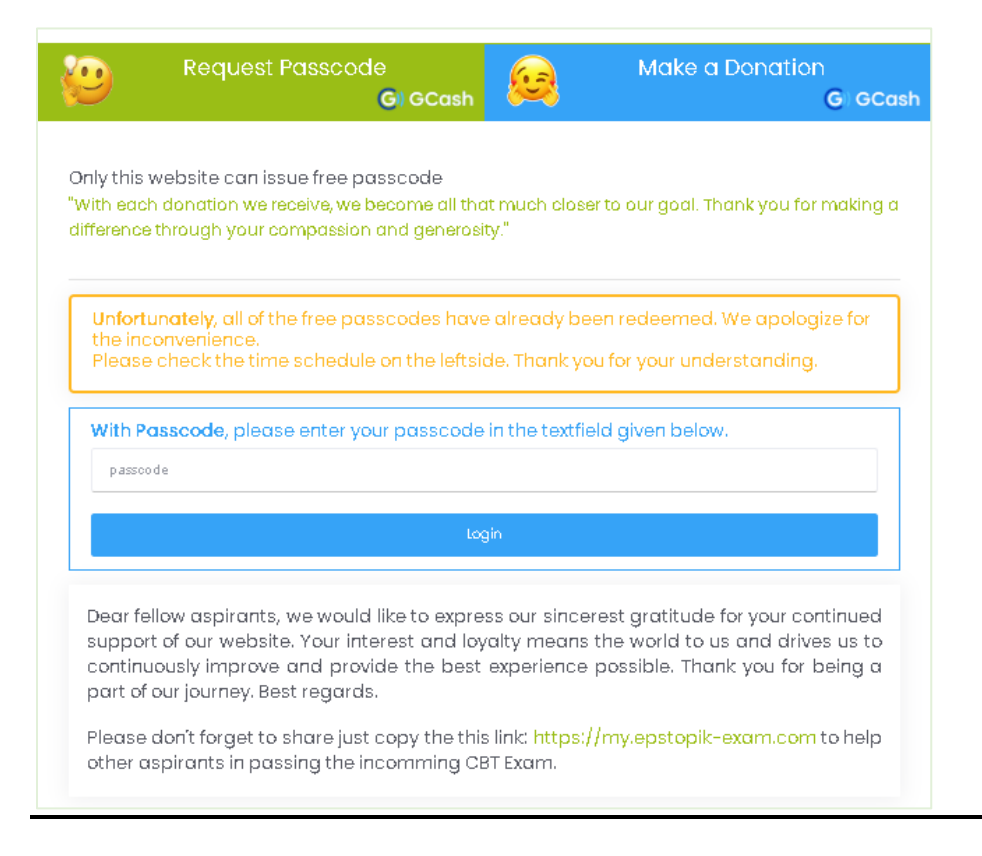

## HOW TO REQUEST PASSCODE

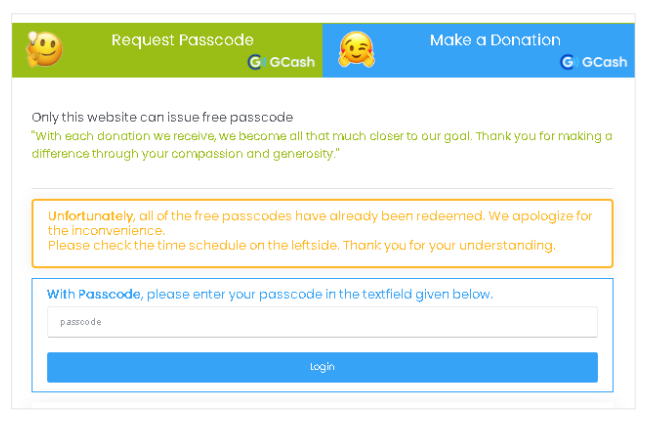

**Request Passcode** – This is where u pay P 8.00 per passcode, See steps below.

Make a Donation – Any amount received from you will be used in our website maintenance.

Passcode is 1 time-use only

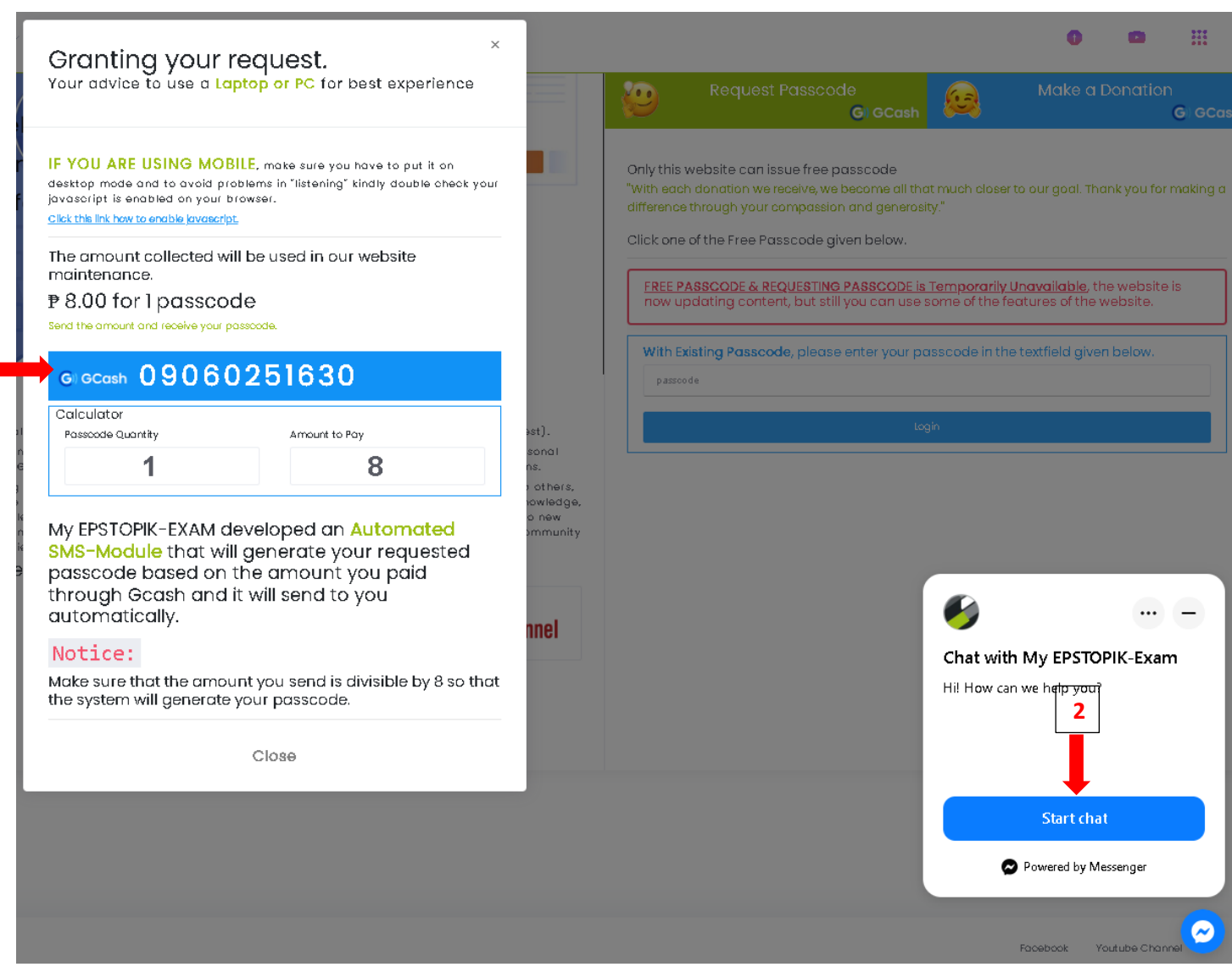

#### **STEPS IN REQUESTING A PASSCODE:**

1

# My.epstopik-exam.com developed an automated SMS module that will generate your requested passcode based on the amount you paid through Gcash and send it to you automatically.

Step 1: Send us the amount that is divisible by 8 through the given Gcash number.

Step 2: If you haven't received your requested passcode due to poor signal, You can directly contact us through Messenger's chatbox, send screenshots of your Gcash reference number, and wait for the response.

- After receiving the 1-time use passcode.
- You can now use it by log-in form provided. See the image below.

| iven belov |       |
|------------|-------|
| passcode   |       |
|            | Login |

Make sure that this is the URL link on your browser: <u>https://my.epstopik-exam.com/check</u>
This form will pop up after successfully clicking the ticket.

|                                                                                              | All the input fields are optional                                    |
|----------------------------------------------------------------------------------------------|----------------------------------------------------------------------|
| Sect No:<br>optional<br>Test Venue:<br>optional<br>Test Room:<br>optional<br>Application No: | It's okay if you leave it blank an<br>submit to start the mock test. |
| <br>Fulnamec                                                                                 | 2                                                                    |
| Submit and St                                                                                | It Start the Exam                                                    |

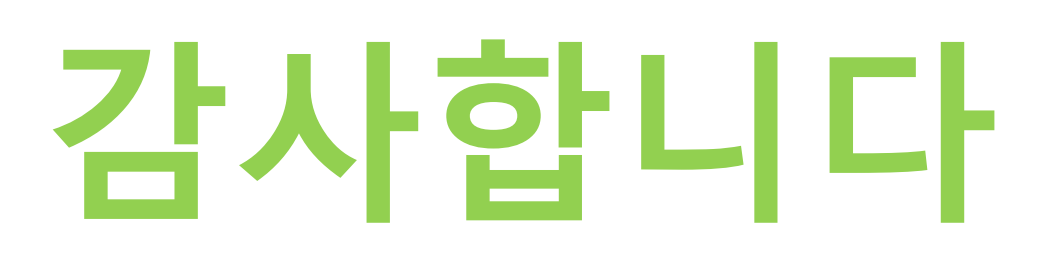

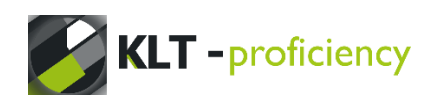